## Verykool s5511 User Manual

## Version : s5511\_W25\_V2.0

2011.08-20

#### Warnings

Not following these simple guidelines may be dangerous or illegal. Read the complete user guide for furtherinformation.

#### TURN ON SAFELY

Do not turn on the phone when wireless phone is prohibited or when it may cause interference or danger.

#### ROAD SAFETY

Obey all road safety laws. Always use both of your hands to operate the vehicle while driving.

#### INTERFERENCE

All wireless phones may be sensitive to interference, which may affect performance.

TURN OFF IN HOSPITALS

Follow all restrictions. Turn off the phone near medical equipment.

#### TURN OFF ON AIRCRAFTS

Follow all restrictions. Wireless devices can causeinterference on aircrafts.

3

#### TURN OFF WHEN REFUELING

Do not use the phone at/near refueling stations. Do not use near fuel or chemicals.

USE SENSIBLY

Only qualified personnel may install or repair this product.

ENHANCEMENTS AND BATTERIES

Use only appropriate enhancements and batteries. Do not

connect incompatible products.

WATER-RESISTANCE

Your phone is not water-resistant. Keep it dry.

#### BACKUP COPIES

Remember to make back-up copies or keep a written record of all important information stored in your phone.

CONNECTING TO OTHER DEVICES

When connecting to any external device, read its user

guide for detailed safety instructions. Do not connect with incompatible products

## CONTENTS

| 1.             | Safety                                                                                                    | 8                                                                                                    |
|----------------|----------------------------------------------------------------------------------------------------|----------------------------------------------------------------------------------------------------|
|                | 1.1 Driving                                                                                                    | .9                                                                                                    |
|                | 1.2 Small children                                                                                                    | 10                                                                                                    |
|                | 1.3 Demagnetization                                                                                                    | 10                                                                                                    |
|                | 1.4 Antenna                                                                                                    | 10                                                                                                    |
|                | 1.5 Normal use position                                                                                                    | 10                                                                                                    |
|                | 1.6 Air bags                                                                                                    | 10                                                                                                    |
|                | 1.7 Flash light                                                                                                    | 10                                                                                                    |
|                | 1.8 Repetitive motion injuries                                                                                                    | 10                                                                                                    |
|                | 1.9 Emergency calls                                                                                                    | 11                                                                                                    |
|                | 1 11Phone besting                                                                                                    | 11                                                                                                    |
|                | 1.124 coording                                                                                                    | 11                                                                                                    |
|                | 1 13Connecting to a car                                                                                                    | 11                                                                                                    |
|                | 1 14Faulty and damaged products                                                                                                    | 11                                                                                                    |
|                | 1.15Interference                                                                                                    | 11                                                                                                    |
|                | 1.16Explosive environments.                                                                                                    | 13                                                                                                    |
|                | 1.17When the phone is lost                                                                                                    | 13                                                                                                    |
|                | 1.18Battery                                                                                                    | 13                                                                                                    |
|                |                                                                                                    |                                                                                                    |
| 2.             | About phone                                                                                                    | 15                                                                                                    |
| 2.             | About phone<br>2.1 Exciting Features                                                                                                    | <b>15</b><br>15                                                                                                |
| 2.             | About phone 2.1 Exciting Features 2.2 Technical Specification                                                                                                    | <b>15</b><br>15<br>16                                                                                          |
| 2.<br>3.       | About phone 2.1 Exciting Features 2.2 Technical Specification Phone Layout                                                                                                    | 15<br>15<br>16<br><b>17</b>                                                                                    |
| 2.<br>3.       | About phone 2.1 Exciting Features                                                                                                    | 15<br>15<br>16<br><b>17</b><br>17                                                                              |
| 2.<br>3.       | About phone 2.1 Exciting Features 2.2 Technical Specification Phone Layout 3.1 Keys and Parts 3.2 Icons and Indicators                                                                                                    | 15<br>16<br>17<br>17<br>18                                                                                     |
| 2.<br>3.<br>4. | About phone 2.1 Exciting Features 2.2 Technical Specification Phone Layout 3.1 Keys and Parts 3.2 lcons and Indicators. Getting Started                                                                                                    | 15<br>16<br>17<br>17<br>18<br>19                                                                               |
| 2.<br>3.<br>4. | About phone 2.1 Exciting Features                                                                                                    | <b>15</b><br>16<br>17<br>17<br>18<br><b>19</b><br>19                                                           |
| 2.<br>3.<br>4. | About phone 2.1 Exciting Features 2.2 Technical Specification Phone Layout 3.1 Keys and Parts 3.2 Icons and Indicators. Getting Started 4.1 Insert SIM card 4.2 Insert Memory card.                                                                                                    | 15<br>16<br>17<br>17<br>18<br>19<br>20                                                                         |
| 2.<br>3.<br>4. | About phone 2.1 Exciting Features                                                                                                    | 15<br>16<br>17<br>17<br>18<br>19<br>20<br>21                                                                   |
| 2.<br>3.<br>4. | About phone 2.1 Exciting Features 2.2 Technical Specification Phone Layout 3.1 Keys and Parts 3.2 Icons and Indicators. Getting Started 4.1 Insert SIM card 4.2 Insert Memory card 4.3 Unlock the Phone. 4.4 Using the Touch screen.                                                                                                    | 15<br>16<br>17<br>17<br>18<br>19<br>20<br>21<br>22                                                             |
| 2.<br>3.<br>4. | About phone 2.1 Exciting Features 2.2 Technical Specification Phone Layout 3.1 Keys and Parts 3.2 Icons and Indicators. Getting Started 4.1 Insert SIM card 4.2 Insert Memory card. 4.3 Unlock the Phone. 4.4 Using the Touch screen. 4.5 Using the Phone's Buttons.                                                                                                    | 15<br>16<br>17<br>17<br>17<br>18<br>19<br>20<br>21<br>22<br>23                                                 |
| 2.<br>3.<br>4. | About phone         2.1 Exciting Features         2.2 Technical Specification         Phone Layout         3.1 Keys and Parts         3.2 Icons and Indicators         Getting Started         4.1 Insert SIM card         4.2 Insert Memory card         4.3 Unlock the Phone         4.4 Using the Touch screen         4.5 Using the Phone's Buttons         4.6 Context Menus                                                                                            | 15<br>16<br>17<br>17<br>18<br>19<br>20<br>21<br>22<br>23<br>24                                                 |
| 2.<br>3.<br>4. | About phone 2.1 Exciting Features 2.2 Technical Specification Phone Layout 3.1 Keys and Parts 3.2 Icons and Indicators. Getting Started 4.1 Insert SIM card 4.2 Insert Memory card 4.3 Unlock the Phone. 4.4 Using the Touch screen. 4.5 Using the Phone's Buttons 4.6 Context Menus. 4.7 Options menus.                                                                                                    | 15<br>16<br>17<br>17<br>17<br>19<br>20<br>21<br>22<br>23<br>24<br>24<br>24                                     |
| 2.<br>3.<br>4. | About phone         2.1 Exciting Features         2.2 Technical Specification         Phone Layout         3.1 Keys and Parts         3.2 Icons and Indicators         Getting Started         4.1 Insert SIM card         4.2 Insert Memory card         4.3 Unlock the Phone.         4.4 Using the Touch screen         4.5 Using the Phone's Buttons         4.6 Context Menus         4.7 Options menus         4.8 Menu Icons                                          | 15<br>16<br>17<br>17<br>18<br>19<br>20<br>21<br>22<br>23<br>24<br>24<br>24<br>24                               |
| 2.<br>3.<br>4. | About phone         2.1 Exciting Features         2.2 Technical Specification         Phone Layout         3.1 Keys and Parts         3.2 Icons and Indicators         Getting Started         4.1 Insert SIM card         4.2 Insert Memory card         4.3 Unlock the Phone.         4.4 Using the Touch screen.         4.5 Using the Phone's Buttons.         4.6 Context Menus.         4.7 Options menus.         4.8 Menu Icons.         Placing and Receiving Calls | 15<br>16<br>17<br>17<br>18<br>19<br>20<br>21<br>22<br>23<br>24<br>24<br>24<br>24<br>24<br>24<br>24<br>24<br>26 |

|                      | 5.2 Disable Phone Calls (Airplane mode)<br>5.3 Disable SIM card                                                                                                    | .26<br>.26                                                                                              |
|----------------------|----------------------------------------------------------------------------------------------------|----------------------------------------------------------------------------------------------------|
| 6.                   | The Home Screen                                                                                                    | 28                                                                                                    |
|                      | 6.1 Open and Close the Launcher     6.2 Switch to Recently Used Application     6.3 Customize Home Screen                                                                                                    | .29<br>.30<br>.30                                                                                       |
| 7.                   | Connect to the Internet                                                                                                    | 32                                                                                                    |
|                      | 7.1 To configure your Internet:<br>7.2 Access Internet via Wi-Fi                                                                                                    | .32<br>.32                                                                                              |
| 8.                   | Managing notifications                                                                                                    | 33                                                                                                    |
|                      | <ul> <li>8.1 Open the Notifications Panel</li> <li>8.2 Respond to Notifications</li></ul>                                                                                                    | .33<br>.33<br>.33                                                                                       |
| 9.                   | Messaging                                                                                                    | 34                                                                                                    |
|                      | 9.1 Message environment & Settings                                                                                                    | .34<br>.35<br>.36<br>.37                                                                                |
|                      |                                                                                                    | .01                                                                                                    |
| 10                   | <ul> <li>Multimedia</li> </ul>                                                                                                    | 38                                                                                                    |
| 10                   | Nultimedia           10.1Camera           10.2Callery           10.3Share an Album           10.4Music           10.5FM Radio           10.6Record Sounds           10.7Make Screenshot                                                                                                    | 38<br>.38<br>.38<br>.38<br>.39<br>.39<br>.39<br>.39<br>.39<br>.40                                       |
| 10                   | Observe         Multimedia           10.1Camera         10.2Callery           10.3Share an Album         10.3Nare an Album           10.4Music         10.5FM Radio           10.5FM Radio         10.6FM Radio           10.7Make Screenshot         10.7Make Screenshot           1.         Connect to Networks and Devices                                                                                                    | 38<br>.38<br>.38<br>.38<br>.39<br>.39<br>.39<br>.39<br>.40<br>41                                        |
| 10                   | Multimedia     10.1Camera     10.2Gallery.     10.3Share an Album.     10.4Music.     10.5FM Radio     10.6Record Sounds     10.7Make Screenshot     Connect to Networks and Devices     11.1Connect to PC     11.2Pair With Bluetooth Devices     11.3Connect to Internet via your Phone.     11.4 Instal Secure Certificate from SD Card.                                                                                                    | 38<br>.38<br>.38<br>.38<br>.39<br>.39<br>.39<br>.39<br>.40<br>41<br>.41<br>.41<br>.42<br>.42            |
| 10                   | Multimedia     10.1Camera     10.2Gallery     10.3Share an Album     10.4Music.     10.4Music.     10.4FRecrof Sounds     10.6Record Sounds     10.6Record Sounds     10.7Make Screenshot     Connect to Networks and Devices     11.1Connect to PC     11.2Pair With Bluetooth Devices     11.2Connect to Internet via your Phone.     11.3Connect to Internet via your Phone.     11.4 Install Secure Certificate from SD Card.     2.Download Applications                                                                         | 38<br>.38<br>.38<br>.39<br>.39<br>.39<br>.40<br>41<br>.41<br>.41<br>.42<br>.42<br>.42<br>.42            |
| 10<br>11<br>12<br>13 | Multimedia     10.1Camera     10.2Callery     10.3Share an Album     10.4Music.     10.4Music.     10.4FN Radio     10.6Record Sounds     10.6Record Sounds     10.7Make Screenshot     Connect to Networks and Devices     11.1Connect to PC     11.2Pair With Bluetooth Devices     11.3Connect to Internet via your Phone.     11.2Air With Bluetooth Devices     11.3Connect to Internet via your Phone.     11.4 Install Secure Certificate from SD Card                                                                         | 38<br>.38<br>.38<br>.39<br>.39<br>.39<br>.40<br>41<br>.41<br>.41<br>.42<br>.42<br>44<br>45              |
| 10<br>11<br>12<br>13 | Content information           0.         Multimedia           10.1Camera                                                                                                    | 38<br>.38<br>.38<br>.39<br>.39<br>.39<br>.40<br>41<br>.41<br>.42<br>.42<br>.42<br>.42<br>.42            |
| 10<br>11<br>12<br>13 | Multimedia     10.1Camera     10.2Callery     10.3Share an Album     10.4Music     10.5FM Radio     10.6Fecord Sounds     10.6Fecord Sounds     10.7Make Screenshot     Connect to Networks and Devices     11.1Connect to PC     11.2Pair With Bluetooth Devices     11.3Connect to Internet via your Phone     11.3Connect to Internet via your Phone     11.4 Install Secure Certificate from SD Card  2.Download Applications     S.Phone Settings     13.1 Specific Absorption Rate (SAR) information 13.2 Body-worn operations. | 38<br>.38<br>.38<br>.39<br>.39<br>.39<br>.39<br>.40<br>41<br>.41<br>.42<br>.42<br>.42<br>44<br>45<br>46 |

## 1. Safety

Please read this information before using the phone to make a better use of your phone. We are not responsible for any damage due to your misunderstanding of this information.

We are endeavoring to improve your products and services and we reserve all the rights to revise and change the description of this user manual without obligation to notify any person of such revisions and change.

This user manual is for your better use of this phone not a approval of any accessories. All the pictures in this manual are for reference only. There may be slight difference between the appearance of phone and keys and contents of display used in this manual and those of your phone. Please refer to your phone for actuality. Some features introduced in this manual are network or subscription-dependent features. Please contact the service provider.

#### SAFETY INFORMATION

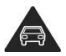

Don't make or receive handheld calls while driving. And never text messages while driving.

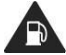

Don't use at petrol stations.

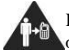

Keep your phone at least 15 mm away from your ear or body while making calls.

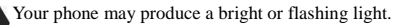

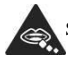

Small parts may cause a choking.

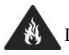

Don't dispose of your phone in fire.

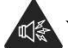

Your phone can produce a loud sound.

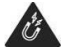

Avoid contact with anything magnetic.

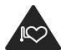

Keep away from pacemakers and other electronic medical facilities.

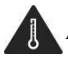

Avoid extreme temperatures.

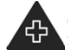

Switch off when asked to hospitals and medical facilities.

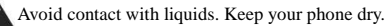

Switch off when asked to in aircrafts and airports.

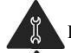

Don't take your phone apart.

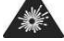

Switch off when near explosive materials or liquids.

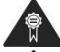

Only use approved accessories.

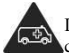

Don't rely on your phone for emergency communications.

#### 1.1 Driving

Full attention must be given to driving at all times in order to reduce the risk of an accident. Using a phone while driving (even with a hands free kit) can cause distraction and lead to an accident. You must comply with local laws and regulations restricting the use of wireless devices while driving.

#### 1.2 Small children

Do not leave your phone and its accessories within the reach of small children or allow them to play with it.

They could hurt themselves or others, or could accidentally damage the phone.

Your phone contains small parts with sharp edges that may cause an injury or may become detached and create a choking hazard.

#### 1.3 Demagnetization

To avoid the risk of demagnetization, do not allow electronic devices or magnetic media close to your phone for a long time.

#### 1.4 Antenna

Do not touch the antenna unnecessarily.

#### 1.5 Normal use position

When placing or receiving a phone call, hold your phone to your ear, with the bottom towards your mouth.

#### 1.6 Air bags

Do not place a phone in the area over an air bag or in the air bag deployment area.

Store the phone safely before driving your vehicle.

#### 1.7 Flash light

The phone can produce a bright or flashing light.

#### 1.8 Repetitive motion injuries

To minimize the risk of RSI when texting or playing games with your phone:

- Do not grip the phone too tightly.
- Press the buttons lightly.
- Use the special features which are designed to minimize the times of pressing buttons, such as Message Templates and Predictive Text.
- Take lots of breaks to stretch and relax.

#### 1.9 Emergency calls

This phone, like any wireless phone, operates using radio signals, which cannot guarantee connection in all conditions. Therefore, you must never rely solely on any wireless phone for emergency communications.

#### 1.10 Loud noise

This phone is capable of producing loud noises, which may damage your hearing. Turn down the volume before using headphones, Bluetooth stereo headsets or other audio devices.

#### 1.11 Phone heating

Your phone may become warm during charging and during normal use.

#### 1.12 Accessories

Use only approved accessories.

Do not connect with incompatible products or accessories.

Take care not to touch or allow metal objects, such as coins or key rings, to contact or short-circuit in the battery terminals.

#### 1.13 Connecting to a car

Seek professional advice when connecting a phone interface to the vehicle electrical system.

#### 1.14 Faulty and damaged products

Do not attempt to disassemble the phone or its accessory.

Only qualified personnel can service or repair the phone or its accessory.

If your phone or its accessory has been submerged in water, punctured, or subjected to a severe fall, do not use it until checked at an authorized service center.

#### 1.15 Interference

General Statement on Interface: Care must be taken when using the phone in close proximity to personal medical devices, such as pacemakers and hearing aids.

• Pacemakers: Pacemaker manufacturers

recommend that a minimum separation of 15 cm be maintained between a mobile phone and a pacemaker to avoid potential interference with the pacemaker. To achieve this, use the phone on the opposite ear to your pacemaker and do not carry it in a breast pocket.

- Hearing aids: People with hearing aids or other cochlear implants may experience interfering noises when using wireless devices or when one is nearby. The level of interference will depend on the type of hearing device and the distance from the interference source, increasing the separation between them may reduce the interference. You may also consult your hearing aid manufacturer to discuss alternatives.
- Medical devices: Please consult your doctor and the device manufacturer to determine if operation of your phone may interfere with the operation of your medical device.
- Hospitals: Switch off your wireless device when requested to do so in hospitals, clinics or health care facilities. These requests are designed to prevent possible interference with sensitive medical equipment.
- Aircraft: Switch off your wireless device whenever you are instructed to do so by airport or airline staff. Consult the airline staff about the use of wireless devices on board the aircraft. If your device offers a 'flight mode', this must be enabled prior to boarding an aircraft.
- Car: Please note that because of possible interference to electronic equipment, some vehicle manufacturers forbid the use of mobile phones in their vehicles unless a hands-free kit

with an external antenna is included in the installation.

#### 1.16 Explosive environments

- Petrol Stations and Explosive Atmospheres: In locations with potentially explosive atmospheres, obey all posted signs to turn off wireless devices such as your phone or other radio equipment.
- Blasting Caps and Areas: Power off your mobile phone or wireless device when in a blasting area or in areas posted power off "two-way radios" or "electronic devices" to avoid interfering with

blasting operations.

#### 1.17 When the phone is lost

To avoid any economy damage, please inform the Tele-communication Company or agencies to lock your SIM card when you lost your phone.

When you inform the telecom company or agencies to lock your SIM card they need to know the IMEI No. of your phone, which you can find printed on the label on the back of your phone when taking off the battery. Please backup this number for future need

For safety consideration, you can make preventative measures such as set PIN Code for your SIM card to prevent other persons using your SIM card without your permission.

#### 1.18 Battery

If a conductive material such touches the exposed terminal, short circuit may occur resulting in property damage, bodily injury or burn. To avoid risk of leaking electricity, take care when handling a charged battery particularly when placing it inside your pocket, purse or other container with metal objects.

#### USE AND CARE:

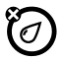

Any kind of fluid: Keep the device away from water, rain, humidity, sweat or other moisture.

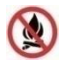

No fire: Do not expose your phone or its accessories to open flames or lit tobacco products.

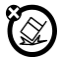

Ground: Don't drop your phone.

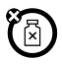

Cleaning solutions: Use only a dry soft cloth to clean your phone. Don't use alcohol or other cleaning solutions.

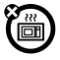

Microwave: Don't try to dry your phone in a microwave oven.

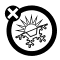

Extreme heat or cold: Do not expose your phone or its accessories to extreme temperatures, minimum -[5] and maximum + [50] degrees Celsius.

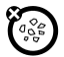

**Dust and dirt:** Don't expose your phone to dust, dirt, sand, food or other inappropriate materials.

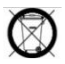

Check local regulations for disposal of electronic products.

#### 2. About phone 2.1 Exciting Features

Congratulations on becoming a proud owner of Verykool s5511 Android mobile phone. Your Verykool s5511 device offers you these exciting features and much more:

- Android 4.4.2
- 5.5 inch 540\*960 pixels Screen
- Cameras (front 0.3MP and back 5MP)
- 1.3 GHz Dual Core A7
- 4GB ROM +512GB RAM Internal Memory
- Dual SIM
- Multimedia player
- Gravity sensor
- Wi-Fi
- Bluetooth 4.0

# 2.2 Technical Specification GENERAL:

- Android 4.4.2
- Dimensions: 149.6\*76.6\*8.3mm /Weight: 156g

2300mAh Li-ion battery, 23~24hours talk time
 SCREEN:

- 5.5" TFT capacitive touch screen
- 540\*960 pixels, 16.7M Color

#### HARDWARE:

- 1.3 GHz Dual Core Processor / 512GB RAM
- 4GB built-in memory
- External SD-card slot up to 32GB
- 2MP Front Camera + 8MP Back Camera
- Gravity Sensor

#### COMMUNICATION:

- DUAL SIM
- Support GPRS, GSM900/1800MHz,WCDMA900/2100MHz
- Bluetooth 4.0
- WiFi 802.11 b/g/n, WiFi Hotspot
- 3.5mm Headphone Slot
- Micro-USB 2.0

# 3.Phone Layout

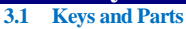

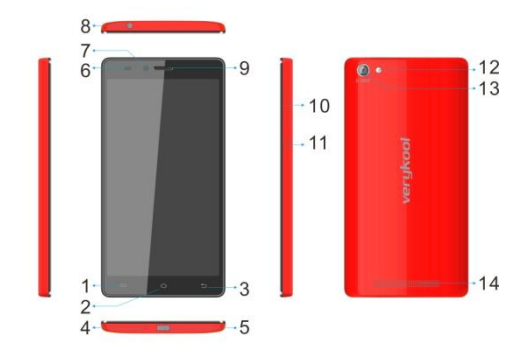

- 1. Menu key
- 2. Home key
- 3. Back key
- 4. MIC
- 5. USB plug
- 6. Proximity sensor
- 7. Front camera
- 8. Headphone slot
- 9. Receiver
- 10. Volume key

- 11. Power key
- 12. Flashlight
- 13. Back Camera
- 14. Speaker

#### 3.2 Icons and Indicators

| Icons      | Indicators                  | Icons         | Indicators                 |
|------------|-----------------------------|---------------|----------------------------|
| .1         | Signal strength indicator   | $( \bigcirc$  | Alarm has been set         |
| > <b>C</b> | New missed calls            |               | Wi-Fi is activated         |
| -⊅•        | USB is connected            | *             | Bluetooth is on            |
| <b>Q</b>   | The headphone is being used | 5             | Battery charging symbol    |
|            | New message                 | $\rightarrow$ | Airplane mode is activated |

## **4.**Getting Started

#### 4.1 Insert SIM card

Verykool s5511 is a Dual SIM mobile phone allowing you to use the facility of two SIM cards. To insert SIM card(s):

- Switch off the mobile phone and remove the rear cover and battery.
- Insert the SIM card correctly in the card slot(s) (See figure below).

SIM 1 slot is enabled for 2G & 3G, while SIM 2 slot supports 2G services

#### Insert SIM card carefully!

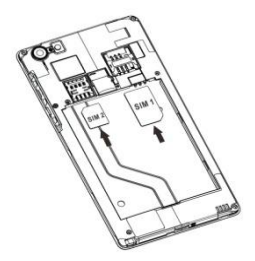

 Finally insert the battery and replace the rear cover of the mobile phone.

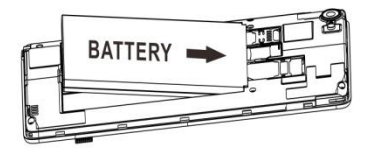

#### 4.2 Insert Memory card

Verykool s5511 allows you to expand internal memory with a micro SD card, up to 32GB.

- Power off the mobile phone, and then remove the rear cover and battery.
- Insert the memory card into the slot.

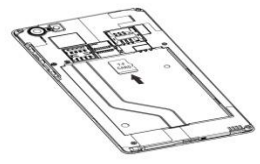

 Finally insert the battery and the rear cover of the mobile phone.

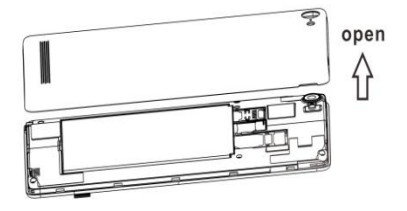

Use only compatible memory cards approved by with this device. Incompatible memory cards may damage the card or the device will corrupt the data stored in the card.

#### 4.3 Unlock the Phone

You may need to provide Slide, Pattern, PIN, Password to unlock your phone.

To unlock the screen:

- Press the power key to wake up the phone.
- Hold and drag the unlock icon to the right to unlock.

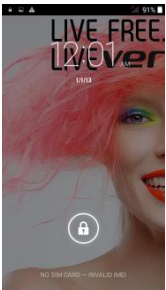

You may be required to unlock your phone based on the unlock method in settings.

To set the unlock method:

- On the main menu, touch Settings > Security.
- Touch set up screen lock.
- Choose the type of locking as desired. You can set your screen lock on the basis of Slide, Face Unlock, Pattern, PIN, Password or none.

#### 4.4 Using the Touch screen

You can use the touch screen in the following ways:

- Touch: Acts on items on the screen, such as application and settings icons, to type letters and symbols using the onscreen keyboard, or to press onscreen buttons.
- Touch and hold: Touch and hold an item on the screen until an action occurs.
- Drag: Touch and hold an item and move your finger on the screen until you reach the target position.
- Swipe or slide: Quickly slide your finger across the surface of the screen, (without dragging an item). For example, slide the screen up or down to scroll a list,
- Double-tap: Tap quickly twice on a webpage, map, or other screen to zoom. For example, double-tap a section of a webpage in Browser to zoom that section to fit the width of the screen. You can also double-tap to control t zoom, in Maps, and in other applications.
- Pinch: In some applications (Such as Maps, Browser, and Gallery) you can zoom in and out by placing two fingers on the screen at once and pinching them together (to zoom out) or spreading them apart (to zoom in).
- Rotate the screen: On most screens, the orientation

of the screen changes as you rotate it. You can turn this feature on and off.

#### 4.5 Using the Phone's Buttons

The phone's buttons offer a lot of functions and shortcuts.

| Button | Press                                                                                                    |
|--------|----------------------------------------------------------------------------------------------------|
| ĺ      | <u>Menu</u> : opens context menu with further options and actions, content depends directly on applications.                                            |
|        | Home: returns to Home screen. Hold it to access the list of last used applications.                                                                     |
| ţ      | <u>Back</u> : returns to the previous screen you<br>were working in, even if it was in a<br>different application. Can be used to hide<br>the keyboard. |

The phone provides you with **Context** menus and **Options** menus for accessing the features in an intuitive way.

#### 4.6 Context Menus

You can open context menu by touching  $\Box$  key. Not all screens have context menus. If you touch  $\Box$  key inside application that has no context menu, nothing happens.

Examples of context menu from Contacts environment:

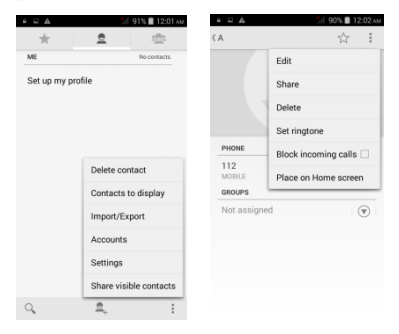

#### 4.7 Options menus

Options menus contain tools that apply to specific items on the screen. You can open an option by touching and holding an item on the screen. Not all items have options menus.

When you touch and hold some items on a screen, an **Options** menu opens.

#### 4.8 Menu Icons

You have the following menu icons to easily let you access its important features:

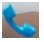

Opens the dialer

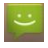

Opens messaging

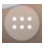

Opens the main menu

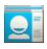

Opens the contacts list

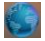

Opens the browser

## 5.Placing and Receiving Calls

You can dial a phone number or touch a number in your contacts. You can also place from the call log or contacts.

#### 5.1 Make a Call

- Tap the screen icon on main menu or the home screen to dial the desired number.
- Touch the screen to make a call from call log, contact, groups or favorites.
- To dial an international number, touch and hold the 0 key to enter the Plus (+) symbol, and then enter the international country prefix, followed by the phone number.
- Press the Volume Up/Down keys to adjust the call volume.
- You can access Call Logs, Contacts from the dialer screen.
- While during a call, touch the icon to end a call.

#### 5.2 Disable Phone Calls (Airplane mode)

Some locations like airplanes may require you to turn off your mobile, Wi-Fi, and Bluetooth wireless connections.

- Press and hold the Power button.
- Touch the Airplane mode.

#### 5.3 Disable SIM card

You maybe have only one SIM card and you want to close the SIM card.

To do it go to:

Settings > Dual SIM management > SIM 1/SIM 2

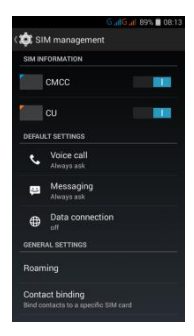

Then you can chose which SIM card enable or disable:

- SIM 1(SIM1 slot)
- SIM 2 (SIM2 slot)

## 6.The Home Screen

When you sign in, the home screen opens.

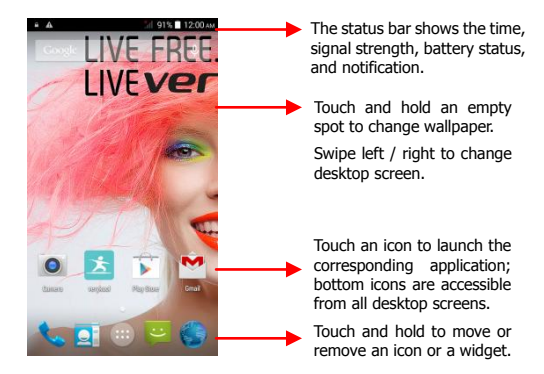

The Home screen is your starting point to access all the features on your phone. Touch the main menu icon at the bottom of the screen to view all installed applications.

#### 6.1 **Open and Close the Launcher**

Touch the Launcher Icon it to open the main menu.

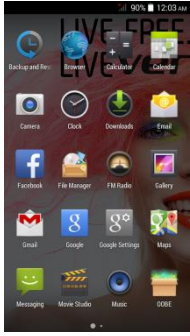

or right to bring more icons into view

As soon as you install a new application, it comes in this list

Widgets come at right of applications panel. You can directly touch WIDGETS at top of the screen.

You cannot launch widget like an application; you can only place it on desktop screen.

You have access to all applications installed on vour device and their widgets when available.

Touch an application to open and launch it.

To add an application shortcut to the desktop screen, press and hold it until it vibrates and enters Home screen. Place it and release your finger.

Slide the Launcher left

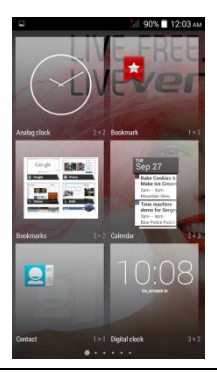

Press and hold it until it vibrates and enters Home screen. Place it and release your finger. A context menu opens to configure the widget or resize it, naturally, it depends on the widget.

Press Home icon or Back icon to close the Launcher.

#### 6.2 Switch to Recently Used Application

- Press and hold the icon for a few seconds.
- Touch an icon to open its application. Or press to return to the current application.

#### 6.3 Customize Home Screen

You can add applications, shortcuts, widgets, and other items to any part of the Home screen or change the wallpaper.

#### Applications:

- Press 
   <sup>CD</sup> to open the Home screen.
- Touch the Launcher Icon up to open the main menu.
- To add an application shortcut to the desktop screen, press and hold it until it vibrates and enters Home screen. Place it and release your finger.

#### Widgets:

- Press to open the Home screen.
- Touch the Launcher Icon on your home screen.
- Touch widgets on the top of screen.

You are in the main widgets screen, you can

Move between screens: Swipe left or right

- Drag a widget to a home screen: Touch and hold the widget's icon, slide your finger where you want to place it, and lift your finger.
- You may be asked to make further choices before the widget activates. If there isn't room where you dropped it, the widget won't get added to the Home Screen.

**Wallpapers:** Wallpapers are images from Gallery, still images included with the system, and live images. They take the place of the default background for your Home Screen.

- Touch and hold anywhere on a desktop Home screen that's not occupied. A list of options appears.
- Touch one of the following wallpaper source:
  - **Gallery**: Choose from pictures that you've taken with camera or downloaded to your device.
  - Live Wallpaper: Choose from a scrolling list of animated wallpapers.
  - Wallpaper: Choose from thumbnails of default images.

**Folders:** You can very easily regroup desktop icons in a folder on screen to save space and access more applications.

- Touch and hold any icon on desktop screen to move it.
- Go on another icon and release to create a folder containing both icons.
- Then add as many icons as folder can hold, give it a name, move it where you want.

## 7.Connect to the Internet

#### 7.1 To configure your Internet:

- Go to Settings> WIRELESS & NETWORKS > More > Mobile Networks > Data connection.
- By default, your network provider sends the Access Point Name settings via SMS, or it comes automatically with your SIM card. You may need to install these settings. After this, you can choose from the listed access point names. If the access point names are not listed by default, please contact your network provider for the same.
- To add any operator Access point Name, Settings > More > Mobile networks > Access Point Name.

WARNING: to avoid any over cost contact your operator to know more about Access Point Name regarding your subscription.

 After you have selected or configured the access point name, go to Settings > Data usage >Tap Mobile Data to enable Internet connection.

#### 7.2 Access Internet via Wi-Fi

To browse the Internet via Wi-Fi:

 Go to Menu > Settings > WIRELESS & NETWORKS > Wi-Fi and then enable Wi-Fi. Next, select the WIFI connection listed under Wi-Fi networks.

## 8.Managing notifications

Notification icons inform you of new messages and events. When you receive a notification, its icon appears in the status bar, along with a summary that appears only briefly.

#### 8.1 Open the Notifications Panel

Drag the status bar down from the top of the screen as shown below:

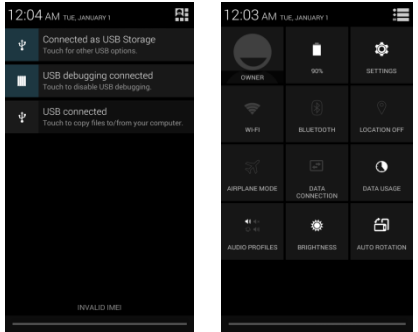

The Notifications panel displays your network provider name and a list of your current notifications.

#### 8.2 Respond to Notifications

Open the notification panel and touch a notification to respond to it. What happens next depends on the notification.

#### 8.3 Close Notifications Panel

Drag the tab at the bottom of the Notifications panel to the top of the screen. Or just press the back button. The panel also closes when you touch a notification to respond to it.

## 9.Messaging

#### 9.1 Message environment & Settings

You can use Messaging to exchange text messages and multimedia messages with your friends.

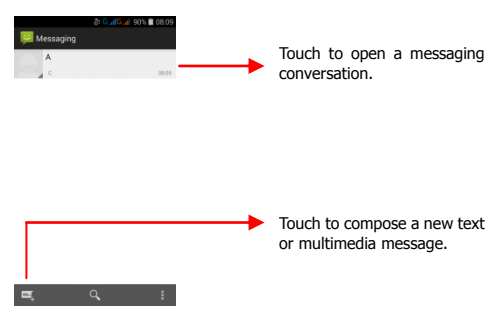

You can also press the <sup>(1)</sup> key and open the context menu to work on messages and their settings.

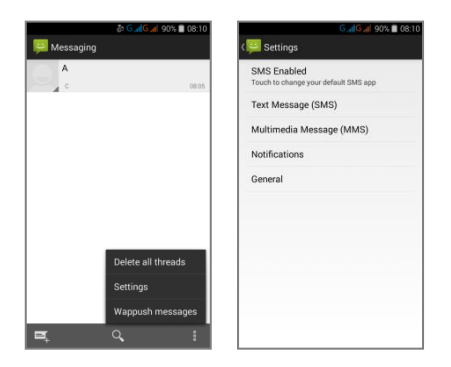

The messages settings allow you to set SMS/MMS limits, Notifications, General and so on.

Take a tour and explore messages settings, you'll find interesting things.

#### 9.2 Using the Onscreen Keyboard

Some applications display the keyboard by default. In others, you touch a text field where you want to enter text, to open the keyboard.

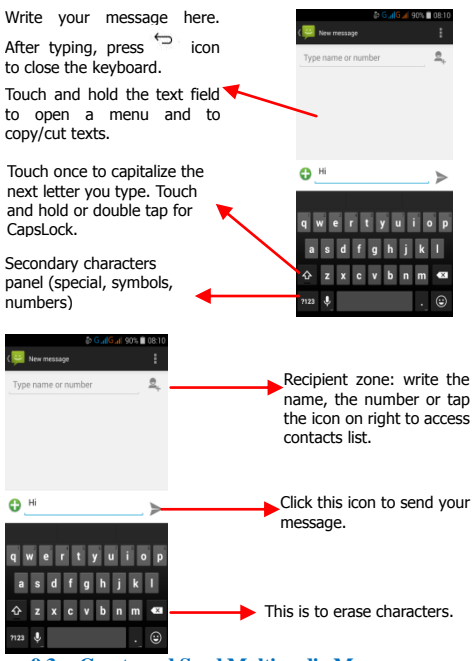

#### 9.3 Create and Send Multimedia Message

A message becomes an MMS if you send it to an email address, or add multimedia media file(s).

Touch compose new message.

- Enter or select a mobile phone number.
- Touch the composition text box and write your message.
- Touch the key to open the context menu.
- Touch Attach to attach various types of files.
- Send the MMS.

#### 9.4 Operation on a message

- Open the message thread containing message you want to operate.
- Touch and hold this message until a context menu opens.
- Make your choice.

To forward a message:

- Touch Forward in this menu.
- Add a contact.
- Touch Send to send the message.

You can also Copy message text, Save message to SIM card,

View message details and Delete message.

#### 9.5 Lock a Message

You can lock a message so it won't be deleted if you reach your storage limits.

- Touch and hold message in a message window.
- Touch Lock message in the menu that opens.

Unlock a message by touching and holding it and then touch Unlock message.

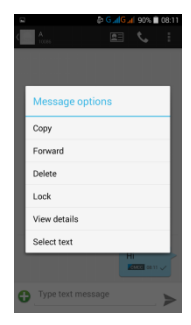

## 10. Multimedia

#### 10.1 Camera

Your camera's pictures and videos are stored in both phone memory and SD card. You can copy pictures and videos from both phone memory and the SD card to a PC and vice versa.

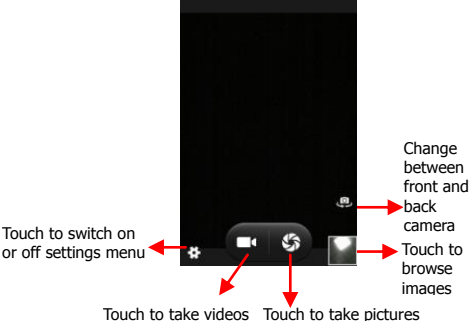

#### 10.2 Gallery

You can use the **Gallery** to view pictures and play videos and share files.

- Touch the Gallery icon in the main menu.
- Touch an album to open and view its contents.
- Touch a picture or a video in an album to view it.

#### 10.3 Share an Album

- Open the main Gallery window.
- Check or uncheck the albums you want to share.
- Touch the icon at the top of screen to share via Bluetooth, Email, MMS.

· You can share via email, Bluetooth, and so on.

#### 10.4 Music

You can easily transfer your favorite music from your PC to the SD card and experience a whole world of interesting and melodious music.

Touch the <sup>[27]</sup> key or the intuitive buttons and icons on the phone in music interface to enjoy the features of your music player.

Press the phone's volume up/down keys on the right side of the mobile phone to adjust the volume.

#### 10.5 FM Radio

You can listen to your favorite FM channels using the inbuilt FM receiver of your phone and a corded earphone (the wire is used as antenna).

Touch the intuitive buttons and icons on the phone in Radio interface to explore and enjoy the features of your inbuilt FM radio:

- Record sound
- Save your favorites FM stations
- Enable speaker

Press the phone's volume up/down keys on the right side of the mobile phone to adjust the volume.

<u>Troubleshooting</u>: it happens sometimes that applications crash and stop working. When FM radio crash you keep hearing the current FM station but you are not able to change it, in this case the phone must be reboot.

#### 10.6 Record Sounds

- Touch the Sound Recorder in the main menu.
- Tap to start recording a voice clip. "Recording" appears when it is recording a voice clip.
- Tap to stop and save the recording.

#### 10.7 Make Screenshot

Press and hold for 1 second both Volume Down and Power buttons together.

# **11.** Connect to Networks and Devices

Your phone can connect to a variety of networks and devices, including Wi-Fi, GPRS, Bluetooth, devices, such as

headsets. You can also transfer files to/from your PC through the data cable.

#### 11.1 Connect to PC

Plug the phone to a computer with the supplied cable.

- Go to Notifications bar
- Touch "USB connected"
- Then touch "Turn on USB storage" (see below).

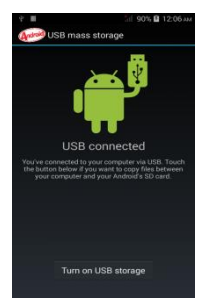

This mounts the external SD card as USB keys. Then you can manage your files directly from your computer.

Once finished, click again ("Turn off USB storage") to unmount SD card from computer and use it with phone again.

<u>WARNING</u>: during USB connection, SD card is no longer available to the phone, all apps using SD card cannot work, don't erase/move applications data also.

#### 11.2 Pair With Bluetooth Devices

- Go to Settings > WIRELESS & NETWORKS > Bluetooth.
- If Bluetooth is off, check Bluetooth to turn it on. Your phone scans and displays the Bluetooth devices in range.

- If the device you want to pair with is not in the list, make it discoverable.
- If your phone stops scanning before you make the other device discoverable, touch SEARCH FOR DEVICES.
- Touch the ID of the other device in the list settings to pair them. If you are prompted to for a password, enter any password on one device and enter the same password you entered in the other device to be paired, If the pairing is successful, your phone connects to the device.

#### 11.3 Connect to Internet via your Phone

You can browse the Internet on your PC using your mobile phone. To do this:

- Connect your mobile phone to your PC via the USB cable.
- Go to Settings > WIRELESS & NETWORKS > More > Tethering & portable hotspot and then touch USB Tethering.

A prompt for installation will appear on your PC. Proceed as suggested.

In case of Linux, Windows 7 and Vista OS, the drivers get automatically installed. However, in case of Windows XP, maybe you need to manually install the drivers.

#### 11.4 Install Secure Certificate from SD Card

If your APN or Wi-Fi Network relies on secure certificates, you must obtain the certificates and store them in your phone's storage, before you can configure access to those VPN or Wi-Fi networks on your phone.

You may need to download the certificates from a website.

- Copy the certificate from your computer to the root of the SD card.
- Touch Settings > Security.
- · Touch Install from SD card under Credential

Storage.

- Touch the file name of the certificate to install. Only the names of certificates that you have not already installed on your phone are displayed.
- If prompted, enter the certificate's password and touch OK.
- Enter a name for the certificate and touch OK.

## **12. Download Applications**

The phone has a default configuration which includes some applications. Discover all others apps by using play store. You will be able to connect with 3G or Wi-Fi for example, and by

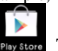

signing in the application with just an email. Payetore This is what it looks like:

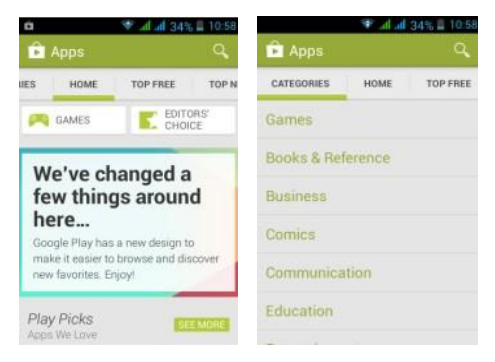

## **13.** Phone Settings

You can go to **Settings** to customize your phone's preferences and behavior in a variety of ways:

| Wi-Fi          | Lets you configure and manage<br>connections to networks and devices by<br>using Wi-Fi.                                      |
|----------------|----------------------------------------------------------------------------------------------------|
| Bluetooth      | Lets you manage Bluetooth to<br>communicate with other Bluetooth<br>devices, such as headsets and other<br>portable devices. |
| SIM card       | Lets you turn on or turn off your SIM                                                                                        |
| management     | card and configure your SIM card to be<br>used to voice call, video call, SMS send<br>and data connection.                   |
| Data usage     | Data usage refers to the amount of data<br>uploaded or downloaded by your device<br>during a given period.                   |
| More           | Lets you configure and manage connections to networks and devices.                                                           |
| Audio profiles | Lets you configure how and at what volume the phone rings, vibrates etc.                                                     |
| Display        | Lets you configure brightness and other screen settings.                                                                     |
| Storage        | Lets you see and manage available space<br>on your internal and on your SD card.                                             |
| Battery        | Lets you check the battery level and status.                                                                                 |
| Apps           | Lets you view all applications<br>downloaded or on SD card and manage<br>all running applications in devices.                |
| Accounts       | Lets you add, remove and manage your<br>Google and other supported accounts.                                                 |

| Location access      | Lets you set the location related settings<br>like Wi-Fi and mobile network, GPS<br>settings for your phone and<br>check to take account of your location i<br>n search results and other services. |
|----------------------|----------------------------------------------------------------------------------------------------|
| Security             | Lets you protect personal information,<br>like adjust your phone's lock, set SIM<br>card lock etc.                                                                                                  |
| Language & input     | Lets you select the language for the text<br>on your phone and for configuring the<br>onscreen keyboard.                                                                                            |
| Backup & reset       | Lets you backup your personal data and settings and reset your phone.                                                                                                    |
| Date & time          | Lets you choose preferences such as format and time zones.                                                                                                    |
| Accessibility        | Enable your installed accessibility<br>applications and adjust related settings.                                                                                                    |
| Developer<br>options | Lets you enable or disable USB debug<br>and set interface animation effect.                                                                                                    |
| About phone          | View information about your phone,<br>such as signal strength, status, phone<br>information and battery use.                                                                                        |

# **13.1** Specific Absorption Rate (SAR) information:

This Automotive Diagnosis Computer meets the government's requirements for exposure to radio waves. The guidelines are basedon standards that were developed by independent scientific organizations through periodic and thorough evaluation of scientific studies. The standards include a substantial safety margin designed to assure the safety of all persons regardless of age or health. FCC RF Exposure Information and Statement The SAR limit of USA (FCC) is 1.6 W/kg averaged over one gram of tissue. Device types:S5511(FCC ID: WA6S5511) has also been tested against this SAR limit. The highest SAR value reported under this standard during product certification for use at the ear is 0.19W/kg and when properly worn on the body is 0.57W/kg. This device was tested for typical body-worn operations with the back of the handset kept 1.5cm from the body. To maintain compliance with FCC RF exposure requirements, use accessories that maintain a 1.5cm separation distance between the user's body and the back of the handset. The use of belt clips, holsters and similar accessories should not contain metallic components in its assembly. The use of accessories that do not satisfy these requirements may not comply with FCC RF exposure requirements, and should be avoided

#### 13.2 Body-worn Operation

This device was tested for typical body-worn operations. To comply with RF exposure requirements, a minimum separation distance of 1.5 cm must be maintained between the user's body and the handset, including the antenna. Third-party belt-clips, holsters, and similar accessories used by this device should not contain any metallic components. Body-worn accessories that do not meet these requirements may not comply with RF exposure requirements and should be avoided. Use only the supplied or an approved antenna.

#### 13.3 FCC Caution

#### 13.31 Labelling requirements.

This device complies with part 15 of the FCC Rules.

Operation is subject to the following two conditions: (1) This device may not cause harmful interference, and (2) this device must accept any interference received, including interference that may cause undesired operation.

#### 13.32 Information to user.

Any Changes or modifications not expressly approved by the party responsible for compliance could void the user's uthority to operate the equipment.

#### 13.33 Information to the user.

Note: This equipment has been tested and found to comply with the limits for a Class B digital device, pursuant to part 15 of the FCC Rules. These limits are designed to provide reasonable protection against harmful interference in a residential installation. This equipment generates uses and can radiate radio frequency energy and, if not installed and used in accordance with the instructions, may cause harmful interference to radio communications. However, there is no guarantee that interference will not occur in a particular installation. If this equipment does cause harmful interference to radio or television reception, which can be determined by turning the equipment off and on, the user is encouraged to try to correct the interference by one or more of the following measures:

-Reorient or relocate the receiving antenna.

-Increase the separation between the equipment and receiver.
 -Connect the equipment into an outlet on a circuit different from that to which the receiver is connected.

-Consult the dealer or an experienced radio/TV technician for help.